#### 9. 印刷

印刷にはユーザがメイン画面で表示している地図を画像出力する簡易印刷と、レイアウト付きの印刷が できる詳細印刷があります。

9.1. 簡易印刷

ユーザがメイン画面で表示している地図を画像としてダウンロードします。

9.1.1. 簡易印刷

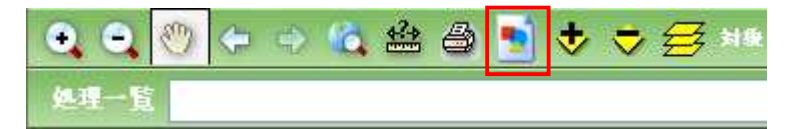

地図操作ツールバー上の「簡易印刷ボタン」をクリックします。

| このファイノ | レを開くか、ま            | たは保存しますか?                                              |
|--------|--------------------|--------------------------------------------------------|
| 2      | 名前:<br>種類:<br>発信元: | PrintImage20091230155822765mp<br>ビットマップ イメージ<br>eckert |
|        |                    | 開((Q) (保存(S) キャンセル                                     |

ダウンロードダイアログが表示されます。

「開く」をクリックすると、クライアントPCのアプリケーションで画像が表示されます。「保存」をクリック すると保存ダイアログが表示されます。

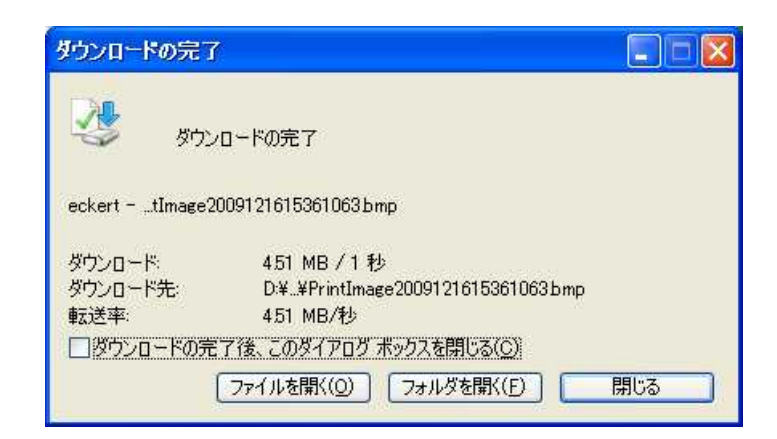

保存場所・ファイル名を設定して「OK」をクリックすると、ダウンロード完了画面が表示され、メイン画 面で表示している地図が画像として保存されます。

## 9.2. 詳細印刷

地図印刷用の PDF ファイルを出力することができます。

### 9.2.1. 印刷画面の表示

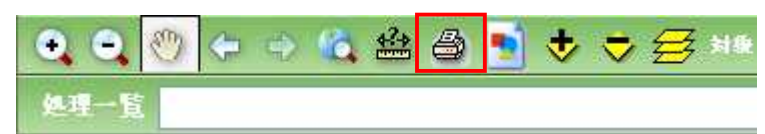

地図操作ツールバー上の「印刷ボタン」をクリックします。

| フォーマット                      | フォーマット1(A4) フォーマット確認                                                                                                    |
|-----------------------------|----------------------------------------------------------------------------------------------------|
| 1.1-                        |                                                                                                    |
|                             | A4 25 YOTARA                                                                                                    |
| 业(20文字主で)                   |                                                                                                    |
| (200文手まで)                   | 0.                                                                                                    |
| 印刷位置確認                      |                                                                                                    |
| ロオーマット、用版サイ<br>い(ボタンタリック後、M | ズ、印刷伯養指定方法支定更した場合は、印刷伯養補肥1ポタンをクリックして<br>国の赤枠更新を用います) ○ 位置を指定 ○ 回野を指定                                                                                                    |
|                             | (諸尺指定) 現在の18日 (1-63 198)                                                                                                    |
| (位置を指定)                     | 印刷販用を指定数で分割 縦 1 V × 横 1 V                                                                                                    |
| (                           | 印刷位置指定                                                                                                    |
| (回郭对家定)                     | 図第データ 回転2500 回 図報番号 02ME423<br>02ME433<br>02ME433<br>02ME443<br>02ME443                                                                                                    |
|                             | EREC ELERADI                                                                                                    |
| Nite                        |                                                                                                    |
| (物数ページの場合)                  |                                                                                                    |
| 庄稲フォーマット                    | zip. M                                                                                                    |
|                             | 96 [dpi]                                                                                                    |
| 印刷解像度                       | The second second |
| 印刷解像度<br>凡例設定               | D MOREDITS                                                                                                    |
| 印刷解像度<br>几例設定<br>希認番号       | <ul> <li>□ 升均を出力する</li> <li>□ 承認筆号を印刷する.</li> </ul>                                                                                                    |
| 印刷解像度<br>凡例設定<br>希認醫号       | <ul> <li>● 外的後出力する</li> <li>● 承認筆号者印刷する</li> <li>▲ 備与に指定:</li> </ul>                                                                                                    |

印刷画面が表示されます。

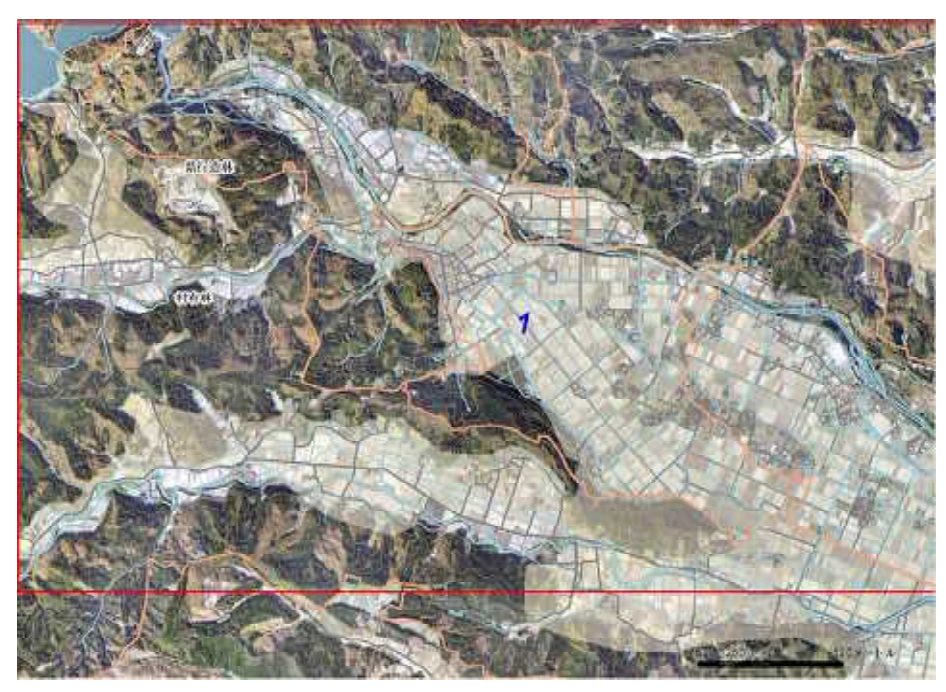

同時に、マップ上に印刷範囲を示す赤枠が表示されます。

#### 9.2.2. 画面説明(印刷画面)

| 印刷フォーマット                             | フォーマット1(A4) 🛛 👻                       | フォーマット確認       |
|--------------------------------------|---------------------------------------|----------------|
| 用紙サイズ                                | A4                                    | フォーマット設定       |
| ヌイトル (20文字まで)                        |                                       |                |
| 備考 (200文字まで)                         |                                       | 0              |
| 印刷位置確認                               | 〔                                     | <br>■ 閉じる      |
| 印刷フォーマット、用紙サイズ、<br>ださい。(ボタンクリック後、地図0 | 印刷位置指定方法を変更した場合は、「印刷位置<br>り赤枠更新を行います) | 置確認」ボタンをクリックして |
| 印刷位置指定                               |                                       |                |
|                                      |                                       |                |

1 印刷フォーマット選択 ドロップダウンリスト

フォーマット確認ボタン

用紙サイズ

フォーマット設定

タイトル入力欄

備考入力欄

印刷ボタン

閉じるボタン

10 印刷位置指定

11 その他設定

印刷位置確認ボタン

2

3

5

6

7

8

9

4

印刷フォーマットを選択します。

印刷フォーマットは印刷レイアウトや用紙サイズが定義 されています。新規に印刷フォーマットを追加する手順 については9.2.6印刷フォーマットの設定をご参照ください。

印刷フォーマット選択ドロップダウンリストで選択された フォーマットのレイアウトを PDF ファイルで確認すること が出来ます。

で選択した用紙サイズが表示されます。

- 印刷フォーマットの保存・削除をおこないます。
  - 印刷用 PDF に表示するタイトルを入力します。タイトル は半角・全角問わず 20 文字まで入力できます。
  - 備考を入力します。備考は半角・全角問わず 200 文字 まで入力できます。
  - 印刷フォーマット、用紙サイズ、印刷位置指定方法を変 更した場合にクリックします。ボタンクリック後、地図上 の赤枠が更新されます。

印刷を実行します。

印刷画面を閉じます。

印刷位置指定パネルが開きます。詳細は 9.2.3 画面説 明(印刷位置設定)をご参照ください。

- その他設定パネルが開きます。詳細は 9.2.4 画面説明 (その他設定)をご参照ください。
  - 79 / 323

9.2.3. 印刷位置指定

印刷位置の指定方法を選択し、条件を入力して印刷位置を設定します。各項目の詳細は以下の通りです。

| 「刷位置指定方法            | ◎ 位置を指定 ○ 図郭を指定                                                             |  |  |  |
|---------------------|-----------------------------------------------------------------------------|--|--|--|
|                     | 縮尺指定 現在の縮尺 (1:53,198)                                                       |  |  |  |
| (位置を指定)             | 印刷範囲を指定数で分割 縦 1 🔽 × 横 1 🔽                                                   |  |  |  |
|                     | 印刷位置指定                                                                      |  |  |  |
| <sub>(</sub> 図郭を指定) | 図郭データ 図第2500 ▼ 図郭番号 02ME424 ▲<br>02ME433<br>02ME434<br>02ME443<br>02ME444 ▼ |  |  |  |
|                     | □ 図郭ごとに印刷                                                                   |  |  |  |

1 印刷位置指定方法ラジオボタン

- 2 縮尺指定選択ドロップダウンリスト
- 3 印刷範囲指定数分割 ドロップダウンリスト
- 4 印刷位置指定ボタン
- 5 図郭データドロップダウンリスト
- 6 図郭番号ドロップダウンリスト
- 7 図郭ごとに印刷チェックボックス

「位置を指定」/「図郭を指定」から選択できます。 印刷される地図の縮尺を選択します。

「位置を指定」を選択したときのみ使用可能です。 印刷範囲の分割数を設定します。

「位置を指定」を選択したときのみ使用可能です。 印刷範囲をマップから設定します。印刷位置指定ボタ ンをクリックした後、地図上で印刷の左上位置をクリッ クします。

「位置を指定」を選択したときのみ使用可能です。 図郭データを選択します。「図郭 2500」/「図郭 25000」 から選択が可能です。

「図郭を指定」を選択したときのみ使用可能です。 印刷する図郭番号を選択します。 複数選択することも 可能です。

「図郭を指定」を選択したときのみ使用可能です。 チェックをONにすると図郭ごとの印刷をおこないます。 OFF にすると選択された図郭がすべて含まれる範囲を 印刷します。

「図郭を指定」を選択したときのみ使用可能です。

9.2.4. 画面説明(その他設定)

その他項目の設定をおこないます。

| (複数ページの場合)<br>圧縮フォーマット | ) zip 💌                                              |
|------------------------|------------------------------------------------------|
| 印刷解像度 💈 🤇              | 96 [dpi]                                             |
| 凡例設定                   | 👂 🔲 凡例を出力する 🦳 外例設定                                   |
| 承認番号                   | <ul> <li>● 承認番号を印刷する</li> <li>● 承認番号を印刷する</li> </ul> |
|                        | ① 備老に設定                                              |

- 1 圧縮フォーマット選択 ドロップダウンリスト
- 2 印刷解像度
- 3 凡例出力チェックボックス
- 4 凡例設定ボタン
- 5 承認番号印刷チェックボックス
- 6 承認番号リスト

7 備考に設定ボタン

8 印刷設定の読込と保存

圧縮フォーマットを選択します。

作成する PDF の解像度を設定します。

凡例を出力する/しないを切り替えます。

凡例の設定を行います。

承認番号を参照する/しないを切り替えます。チェックした場合、選択した承認番号を備考欄に設定することができます。

データベースに登録されている承認番号の一覧が表 示されます。

承認番号印刷チェックボックスが ON の場合のみ使 用可能です。

選択した承認番号を備考欄に設定します。

承認番号印刷チェックボックスが ON の場合のみ使 用可能です。

印刷設定の読込・保存・削除をおこないます。詳細は 9.2.8「印刷設定管理」をご参照ください。 9.2.5. 印刷フォーマットの選択

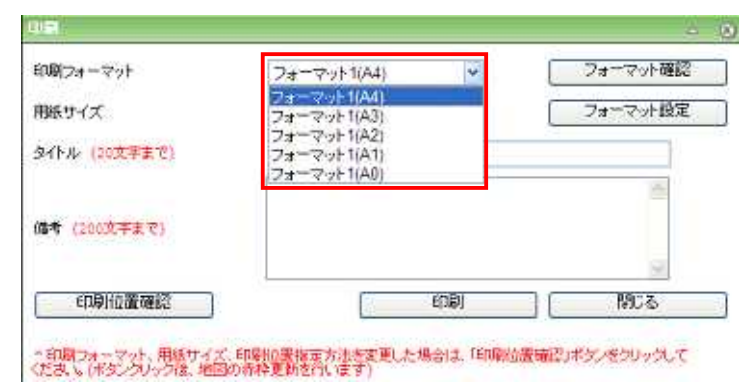

印刷画面の「印刷フォーマット選択ドロップダウンリスト」から印刷フォーマットを選択します。

| 印刷フォーマット     | フォーマ-yト1(A4) 👻                            | フォーマット確認 |
|--------------|-------------------------------------------|----------|
| 特紙サイズ        | フォーマット1(A4)<br>フォーマット1(A3)                | フォーマット設定 |
| タイトル(20文字主で) | フォーマット1(A1)<br>フォーマット1(A1)<br>フォーマット1(A0) | 10       |
| (200文字まで)    |                                           |          |
|              |                                           |          |

「フォーマット確認ボタン」をクリックすると、印刷フォーマットをPDFファイルとしてダウンロードすることが出来ます。

9.2.6. フォーマットの設定

| 印刷フォーマット      | フォーマット1(A4) 😽 | フォーマット確認 |
|---------------|---------------|----------|
| 用紙サイズ         | A4            | フォーマット設定 |
| タイトル (20文平主で) |               |          |
| 備考 (200文平主で)  |               | 3        |
|               |               | <u></u>  |

印刷画面の「フォーマット設定ボタン」をクリックします。

印刷フォーマット管理画面が表示されます。

| 新規の利力オーマットを指定してください           |    |   | 8 | 春月夏    |
|-------------------------------|----|---|---|--------|
| フォーマット名称を入力してください             |    |   |   |        |
| 指定したフォーマットの用紙サイズを選択してください     | A0 | * |   | 保存     |
| フォーマット削減度                     |    |   | - |        |
| 削除フォーマットを選択してください フォーマット2(A4) | h. | * |   | AN FOR |

a:新規印刷フォーマットを保存する場合、印刷フォーマットファイル、フォーマット名称、用紙サイズを設定し、「保存」ボタンをクリックします。

b:登録済みフォーマットの削除の場合、印刷フォーマット名称を設定し、「削除」ボタンをクリックします。

9.2.7. フォーマットについて

印刷フォーマットは、ArcGIS の MXD 形式のファイルとなります。以下の設定をご確認のうえ、登録してください。

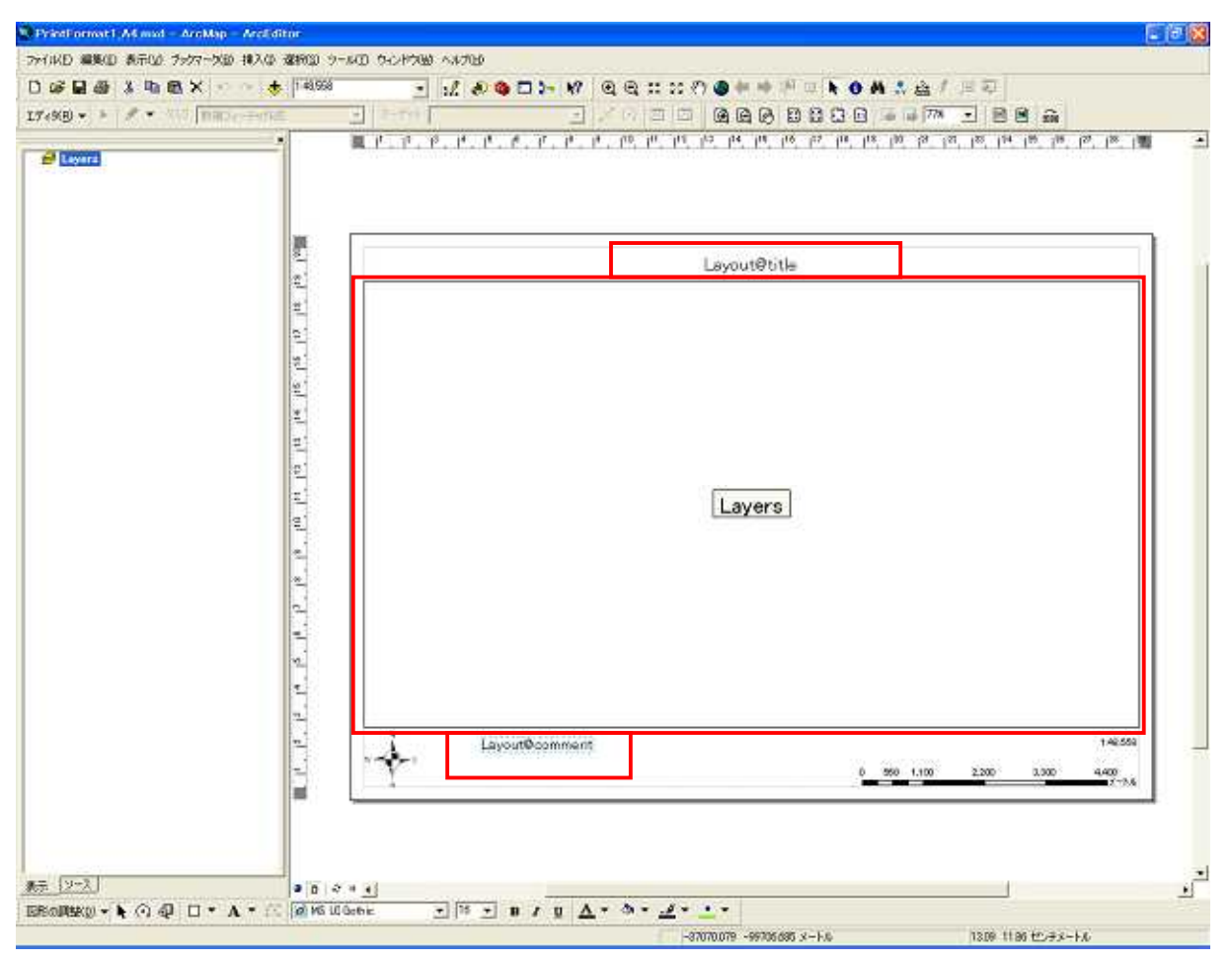

a:タイトル位置

印刷画面で入力したタイトルを印刷する位置を指定します。ArcMap のメニュー「挿入」から「テキスト」を選択して、テキストエレメント配置してください。テキストには、「Layout@title」を入力してください。

b:マップ位置

地図を印刷する位置を指定します。

c:コメント位置

印刷画面で入力したコメントを印刷する位置を指定します。ArcMap のメニュー「挿入」から「テキスト」を選択して、テキストエレメントを配置してください。テキストには、「Layout@comment」を入力して ください。

| ブリンタ名(M) (合)<br>状態 準備<br>種類 Mie<br>地所 XPS<br>コメント | Mendell XPS.0<br>IÆ 7<br>rosoft XPS Docu<br>Port | ocument Writer |          |                    |
|---------------------------------------------------|--------------------------------------------------|----------------|----------|--------------------|
| 用紙                                                | -                                                |                |          | -                  |
| サイズ(気)                                            | A4                                               |                | 2        |                    |
| 9-200                                             | 自動選択                                             |                | <u> </u> | ブリンタマージン           |
| 用紙の何考(点)                                          | C 82                                             | 保機             |          | マップ ページ(日の)レイフ     |
| マップのページ サイズ<br>「 プリンタの用紙銀行<br>ページ                 | Eを使用(D)                                          |                |          |                    |
| 標準サイズ(乙)                                          | A4                                               |                | *        |                    |
| 18080                                             | 29.7                                             | センチメートル        | 2        | the set of the set |
| 高校田                                               | 21                                               | センチメートル        | *        | A TANK             |
| ページの(同参(0))                                       | 0.88                                             | @ 18           | 1000     |                    |

# d∶用紙サイズ設定

印刷する用紙サイズ、ページサイズを設定します。ここで指定したサイズを印刷フォーマット登録時 の「用紙サイズ」で選択します。 9.2.8. 印刷設定管理

| (複数ページの場合)<br>回編フォーマット | zip 💌 |             |
|------------------------|-------|-------------|
| 印刷解像度                  | 96    | [dpi]       |
| 凡例證定                   | A8    | 列を出力する 几分間定 |
| 承認醫号                   | D #8  | 記録号を印刷する    |

その他設定画面の「印刷設定の読込と保存」ボタンをクリックします。

| 日初間を20月1日2日<br>読み込む印刷設定名称を選択してください。 | 项番1011 | × | Ċ | 読込   |
|-------------------------------------|--------|---|---|------|
| 新規印刷設定の保存<br>印刷設定名称を入力してください        | [      |   |   | 保存   |
| 印刷設定の削除<br>削除する印刷設定名称を選択してください      | 項番1011 |   |   | NIFR |

印刷設定に対する操作を選択します。

a: 印刷設定の読込

印刷設定名称を選択し、「読込」ボタンをクリックすると、登録済みの印刷情報を表示します。

b:新規印刷設定の保存

印刷設定名称を入力し、「保存」ボタンをクリックすると、印刷画面で設定されている印刷情 報が 登録保存されます。

□:印刷設定の削除

印刷設定名称を選択し、「削除」ボタンをクリックすると、登録されている印刷情報が削除されます。

9.2.9. 凡例の設定

| (複数ページの場合)<br>圧縮フォーマット | zip 💌  |            |      |       |
|------------------------|--------|------------|------|-------|
| 印刷解像度                  | 96     | [dpi]      |      |       |
| 凡例验定                   | 🔲 A(   | 列を出力する     | 几列就足 |       |
| 承認醫号                   | □私     | 原植号を印刷する   |      | 偏考け設定 |
| CORNER CORNER          | ( FORM | 99小41112月7 | 1    |       |

その他設定画面の「凡例出力チェックボックス」にチェックを入れ、凡例設定ボタンをクリックします。

| 例生成方法の選択                 |                                                                                                    |           |  |
|--------------------------|----------------------------------------------------------------------------------------------------|-----------|--|
| 例位置の設定<br>例対象レイヤ設定       | ル内設定方法を増祝してくたさい。<br>画像を指定した場合、指定画像を見例として出力します。                                                                                                    |           |  |
| <u>例項目出力範囲</u><br>例項目の認定 | S                                                                                                    |           |  |
|                          | O Set Int                                                                                                    |           |  |
|                          | THE REAL PROPERTY AND A DECIMAL OF THE REAL PROPERTY AND A DECIMAL OF THE DECIMAL OF THE REAL PROPERTY AND A DECIMAL OF T |           |  |
|                          |                                                                                                    | 25 940/25 |  |
|                          |                                                                                                    |           |  |
|                          |                                                                                                    |           |  |
|                          |                                                                                                    |           |  |
|                          |                                                                                                    |           |  |
|                          |                                                                                                    |           |  |
|                          |                                                                                                    |           |  |
|                          |                                                                                                    |           |  |
|                          |                                                                                                    |           |  |
|                          |                                                                                                    |           |  |

凡例設定ウィザードの「凡例生成方法の選択」画面が表示されます。画像ファイルを凡例しして指 定する場合は「画像を指定」を、新たに作成する場合は「ウィザードで作成」を選択し、「次へ」をクリ ックてください。

| 記るの設定<br>後レイヤ設定 | 凡例出力位置を置捩してください。      |             |  |
|-----------------|-----------------------|-------------|--|
| 目出力範囲           | ●印刷フォーマナで検定されている位置に広力 |             |  |
|                 | ○地図表示位置の加上            |             |  |
|                 | ○ 地図表示位置の右上           |             |  |
|                 | ○ 地図表示位置の左下           |             |  |
|                 | ○ 地図表示位置の右下           |             |  |
|                 |                       | 読る 次へ キャンセル |  |
|                 |                       |             |  |
|                 |                       |             |  |
|                 |                       |             |  |
|                 |                       |             |  |
|                 |                       |             |  |
|                 |                       |             |  |

「凡例位置の設定」画面が表示されます。凡例を出力する位置を選択し、「次へ」をクリックしてくださ

| 例位置の設定  | <u>凡例出力対象のレイヤを開現してください。</u>        |            |       |
|---------|------------------------------------|------------|-------|
| 例項目出力範囲 | □桶梁(ボ-心木)_道路_1                     |            |       |
| 図項目の設定  | □ 橋梁(ライン)」道路_1                     |            |       |
|         | 日トンネル(ホインホ)」進発_エ                   |            |       |
|         | □トンネル(ライン)」送路_1                    |            |       |
|         | □ 交援等(ボイ/木)_通路_1                   |            | c     |
|         | □ 奈義等(ライン)」演算_1                    |            |       |
|         | ☑ H区_希法□·H区_1                      |            |       |
|         | ☑ 素效率_素地密·跳区_1                     |            | *     |
|         | Table Contractor Department (2011) | 展る 次へ キャンパ | 111 I |
|         |                                    |            |       |
|         |                                    |            |       |

「凡例対象レイヤ設定」画面が表示されます。凡例に出力するレイヤのチェックボックスにチェックを 入れ、「次へ」をクリックします。

で「画像を選択」を選んだ場合、入力は不要です。

| 見例設定ウィザード                         | - Microsoft Internet Explorer | 20    |
|-----------------------------------|-------------------------------|-------|
| 凡例生成方法の遵持<br>凡例位置の設定<br>凡例対象レイヤ設定 | 凡例出力範囲を磨扱してください。              |       |
| <b>凡例項目出力範囲</b><br>凡例項目の設定        | © FREMERICA O. RINSHID        |       |
|                                   | () Size (の)(時を出力)<br>(次へ)     | **>** |
|                                   |                               |       |
|                                   |                               |       |
|                                   |                               |       |
|                                   |                               |       |
|                                   |                               |       |

「凡例項目出力範囲」画面が表示されます。「印刷範囲のみの凡例を出力」「データ全体の凡例を出力」から選択します。

印刷範囲のみの凡例を作成は、個別値で色分けをした場合のみ適用されます。

印刷範囲のみの凡例を作成:印刷する地図の範囲に含まれる凡例のみ選択候補とします。

データ全体の凡例を出力 :印刷範囲に含まれないシンボルの凡例も選択候補とします。 数値分類の場合は、レイヤ全体の凡例を出力します。

| 対位置の設定  | 出力する几例項目を設定してください。 |                    |  |
|---------|--------------------|--------------------|--|
| 外項目出力範囲 | 慶捷肇 慶遼肇·耕区 1       | <u>^</u>           |  |
| 関連目の設定  | □ <その他の値すべて>       |                    |  |
|         | 0000               |                    |  |
|         | 0025               |                    |  |
|         | 0049               |                    |  |
|         | 0ess               |                    |  |
|         | 0056               |                    |  |
|         | 0057               |                    |  |
|         | 全選択]全解除            |                    |  |
|         |                    | 図る 第7 <b>キャンセル</b> |  |

「凡例項目の設定」画面が表示されます。出力する凡例項目のチェックボックスを ON にして「完了」 をクリックすると凡例の設定が完了します。 9.2.10. 印刷の実行

| 印刷フォーマット      | フォーマット1(A4) 😽 | フォーマット確認 |
|---------------|---------------|----------|
| 用紙サイズ         | A4            | フォーマット設定 |
| タイトル (20文平主で) |               |          |
|               |               | 1        |
| 16号 (200双十五个) |               |          |
| COBU:CMP 200万 | EDED          | 1 100    |

印刷画面の「印刷ボタン」をクリックします。

| ファイルのき | ロード                            |                                                   |                                        |                              |
|--------|--------------------------------|---------------------------------------------------|----------------------------------------|------------------------------|
| 20771  | ′ルを開くか、ま                       | たは保存しますか?                                         |                                        |                              |
| Por    | 名前:<br>種類:<br>発信元:             | pdf<br>Adobe Acrobat Doc                          | sument                                 |                              |
|        |                                | []]]                                              | ) (保存(5)                               | **>セル                        |
| 0      | インターネット(<br>起こすものもま<br>存したりしない | Dファイルは役に立ちます<br>ります。発信元が信頼<br>でください。 <u>危険性の訳</u> | すが、ファイルによって<br>『できない場合は、こ<br><u>知月</u> | てはコンピュータに問題を<br>このファイルを開いたり保 |

設定範囲が PDF ファイルとして出力されます。 PDF ファイルを任意の場所に保存してください。

印刷範囲を分割していた場合は、複数の PDF を圧縮したファイルとして出力されます。その際の圧縮フォーマットは、印刷画面の「圧縮フォーマットドロップダウンリスト」で選択されたものとなります。

9.2.11. 印刷画面を閉じる

| 印刷フォーマット      | フォーマット1(A4) 😽 | フォーマット確認 |
|---------------|---------------|----------|
| 用紙サイズ         | A4            | 2オーマット設定 |
| タイトル (20文平主で) |               |          |
|               |               | X        |
| (四句 (200文平王で) |               |          |
|               | -             | 196      |

印刷画面の「閉じるボタン」をクリックすると、印刷画面が閉じられます。 同時に、マップ上の出力範囲の赤枠も消去されます。